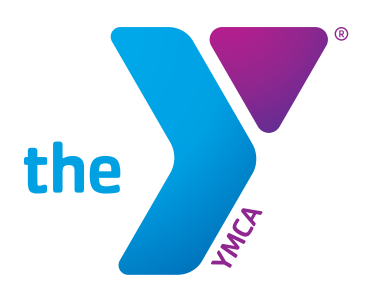

# **KidKiosk PARENT PORTAL INFORMATION**

# HOW TO LOG INTO ACCOUNT

- Go to www.KidKiosk.com, and click "Login" at the top right of the screen
- On the Login screen you will select the "Parent" tab, then use your email address and your password is your assigned pin number
- If you cannot remember your pin number, ask your Site Director and they can give it to you
- This may only be done by the Primary Guardian on the account

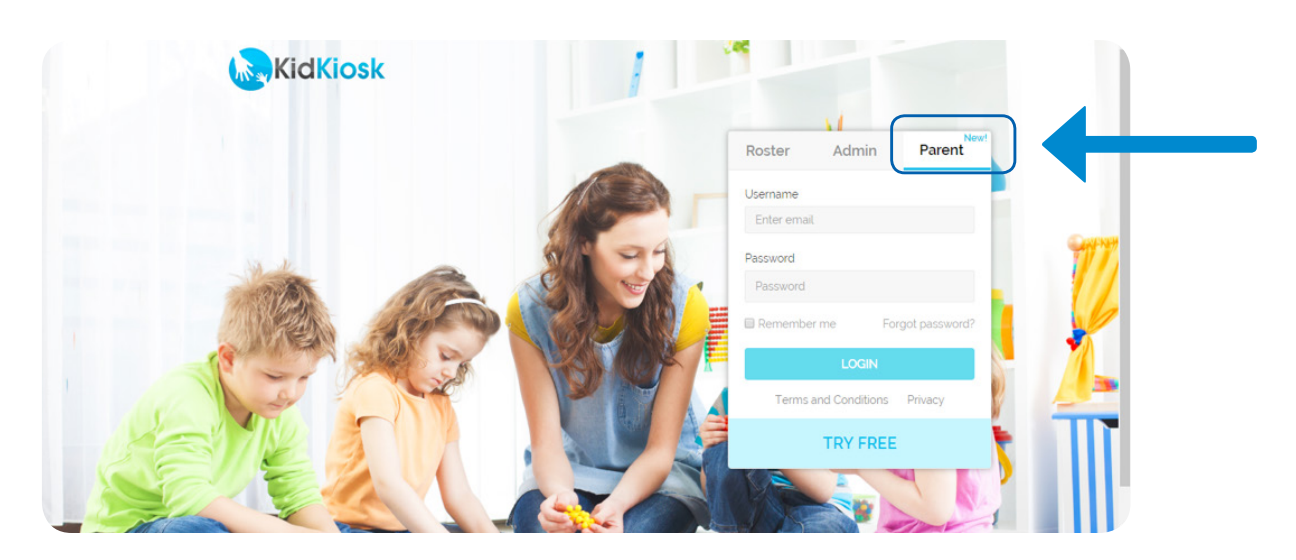

### UPDATE AUTHORIZED PEOPLE TO PICKUP

- Once logged into your account, select "Authorized Pickup"
- On this screen you may:
  - Select "ADD" to add up another person to the authorized list, please make sure to include their email address so their pin number may be sent to them (Only a pin number will be sent to people on this list other than the "Primary Parent"
  - Select "EDIT" to update or change any information that has been entered
  - Select "REMOVE" to remove a person and their information from this list
- This list will hold up to 15 people eligible to pick up a child
- If any changes are made please make sure to let the Site Director know so Child Information Form may be updated at the site to match

# KidKiosk PARENT PORTAL INFORMATION (Continued)

#### **ATTENDANCE REPORT**

- Once logged into your account, select "Attendance Report"
- Select the date range needed, and this will create a report showing when a child attended the program during that time period

## **SEND A MESSAGE**

- Once logged into your account, select "Send Message"
- This will allow a parent to type a message to send to the staff at the site

| KidKiosk | Home                                                                                                 | Authorized Pickup                                 | Attendance Report               | Send Message                                                  |                       |
|----------|----------------------------------------------------------------------------------------------------|---------------------------------------------------|---------------------------------|---------------------------------------------------------------|-----------------------|
|          | Welcome Denise to the Parent Portal.                                                                 |                                                   |                                 |                                                               |                       |
|          | Authorized Pickup                                                                                    | Attendance                                        | Report                          | Send Message                                                  |                       |
|          |                                                                                                    |                                                   | <b>N</b><br>N<br>N              |                                                               |                       |
|          | Manage your child's authorized pick up<br>(This feature has to be enabled by you<br>child's program) | list<br>r View your child's at<br>download attend | ttendance and<br>dance report c | Send a Message to your child'<br>coordinator and program admi | s onsite<br>nistrator |
|          | Have a feature request? Send us a message by clicking here                                           |                                                   |                                 |                                                               |                       |